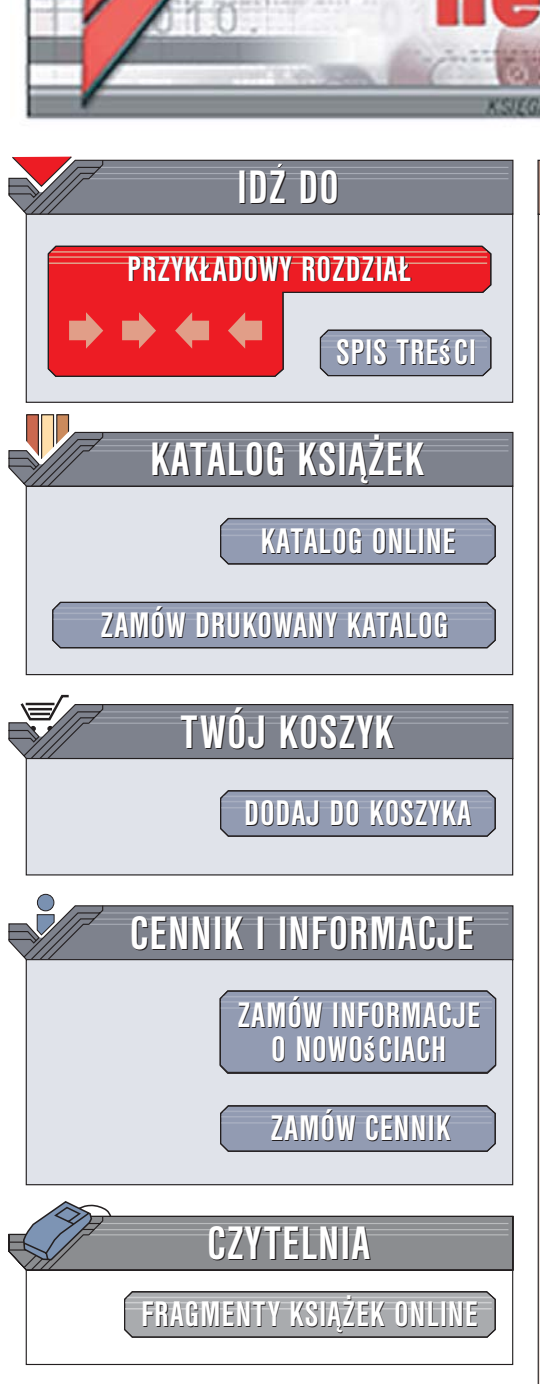

Wydawnictwo Helion ul. Kościuszki 1c 44-100 Gliwice tel. 032 230 98 63 e-mail: helion@helion.pl

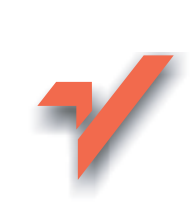

# Windows Movie Maker 2. Od zera do bohatera

ion.pl

Autorzy: Jen Dehaan, John Buechler, Jon Bounds Tłumaczenie: Piotr Białas-Kupajczyk, Dorota Soból-Klocek ISBN: 83-246-0172-4

Tytuł oryginału: <u>Windows Movie Maker 2: Zero to Hero</u> Format: B5, stron: 296

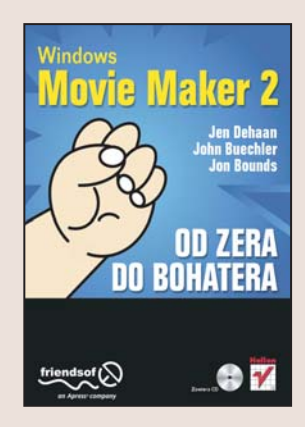

#### Zostań profesjonalnym montażystą filmowym

- Poznaj techniki filmowania
- · Zaimportuj materiały do projektu
- Przeprowadź edycję klipów i zmontuj je w całość
- · Wyeksportuj gotowy film

Cyfrowa edycja materiału wideo kojarzy się zwykle z drogimi i skomplikowanymi aplikacjami, wymagającymi potężnych komputerów. Tymczasem system Windows XP wyposażono w prosty, ale niezwykle funkcjonalny program: Windows Movie Maker. Aplikacja ta pozwala na szybkie zmontowanie cyfrowego filmu, udźwiękowienie go i zapisanie na płycie DVD, taśmie wideo lub dysku twardym komputera. Jednak samo posiadanie aplikacji edycyjnej nie uczyni z nas montażystów i filmowców. Należy jeszcze poznać techniki rejestrowania materiału oraz zasady montażu filmów.

Książka "Windows Movie Maker 2. Od zera do bohatera" to przewodnik dla początkujących montażystów. Zawiera wszystkie informacje niezbędne do tego, by nakręcić i zmontować film oraz przedstawić go szerszemu audytorium. Czytając ją, dowiesz się, jak przerzucić do komputera materiał zarejestrowany za pomocą kamery, nauczysz się modyfikować klipy oraz poznasz zasady ich łączenia w jednolitą całość. Wykorzystasz przejścia i efekty specjalne, a także wzbogacisz film o ścieżkę dźwiękowa i narrację.

- Interfejs Movie Makera
- Korzystanie z cyfrowej kamery wideo
- · Podłączanie kamery do komputera i przechwytywanie klipów
- Grupowanie klipów w kolekcje
- Układanie klipów na osi czasu
- Tworzenie napisów i plansz tytułowych
- Stosowanie przejść i efektów specjalnych
- Edycja dźwięku
- Eksport filmu i zapis na różnych nośnikach

. . . and .

Poznaj tajniki programu Windows Movie Maker

## Wstęp

| Jak korzystać z tej książki? 18       |
|---------------------------------------|
| Style                                 |
| Rodzaje i rozmiary materiału wideo 19 |
| Kamery analogowe i cyfrowe            |
| NTSC i PAL 20                         |
| Proporcje obrazu 21                   |
| Edycja nieliniowa21                   |
| Instalacja Movie Makera 223           |
| Interfejs Movie Makera 223            |
| Panel Zadania dotyczące filmu         |
| Panel Kolekcje                        |
| Okienko Zawartość25                   |
| Seria ujeć oraz oś czasu25            |
| Monitor                               |
| Pasek narzedzi                        |
| Korzystanie z klawiatury              |
| Dostosowywanie interfeisu             |
| Preferencie                           |
| Formaty plików                        |
| Kompresia                             |
| Importowanie                          |
| Eksportowanie 31                      |
| Systemy plików na dysku twardym 31    |
| Kilka słów o prawie autorskim 32      |
| Twói nierwszy film                    |
|                                       |

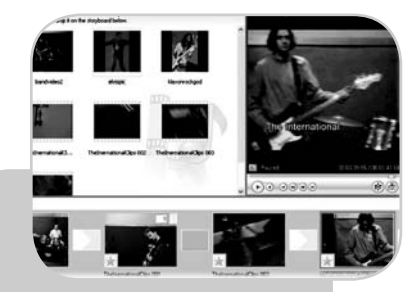

Poznasz podstawy cyfrowej edycji wideo. Rozpoczniesz od stworzenia teledysku.

17

# Wstęp

## Filmowanie

| Poznaj dokładnie swoją kamerę           | 36 |
|-----------------------------------------|----|
| Jak czytać instrukcję obsługi?          | 36 |
| Baterie i zasilanie                     | 36 |
| Długości i rodzaje taśm                 | 37 |
| Sterowanie kamerą podczas filmowania    | 37 |
| Trzymanie kamery nieruchomo             | 38 |
| Statywy                                 | 38 |
| Trzymanie kamery                        | 38 |
| Stabilne trzymanie kamery podczas ruchu | 40 |
| Oświetlenie                             | 40 |
| Oświetlenie zewnętrzne – słońce         | 40 |
| Oświetlenie we wnętrzach                | 41 |
| Filmowanie w nocy                       | 41 |
| Ustawianie ostrości                     | 41 |
| Automatyczna regulacja ostrości         | 41 |
| Ręczne ustawianie ostrości              | 42 |
| Przenoszenie ostrości                   | 42 |
| Ruchy kamery                            | 42 |
| Zbliżenie (zoom)                        | 42 |
| Prędkość zbliżenia                      | 43 |
| Unikaj zbliżeń                          | 43 |
| Panoramowanie                           | 44 |
| Szybkość panoramowania                  | 44 |
| Inne ruchy kamery                       | 44 |
| Efekty stosowane w kamerach             | 44 |
| Rejestracja dźwięku                     | 45 |
| Praktyka czyni mistrza                  | 45 |

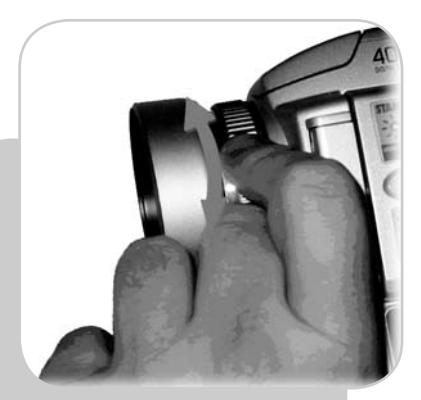

Dzięki naszym wskazówkom poznasz dokładnie działanie kamery, a Twoje filmy staną się lepsze.

35

Rozdział 1

### Przechwytywanie obrazu i importowanie plików

| Podłączanie kamery                      | . 48 |
|-----------------------------------------|------|
| Kamery cyfrowe                          | . 48 |
| Kamery analogowe                        | . 49 |
| Przechwytywanie sygnału analogowego     |      |
| za pomocą kamery DV                     | . 49 |
| Zgodność                                | . 50 |
| Ustawianie właściwości wideo            | . 50 |
| Kreator przechwytywania wideo           | . 51 |
| Wybieranie urządzenia wideo             | . 52 |
| Konfiguracja analogowego urządzenia     |      |
| do przechwytywania                      | . 53 |
| Przechowywanie przechwyconego           |      |
| materiału wideo                         | . 53 |
| Wybór miejsca przechowywania            |      |
| przechwyconego wideo                    | . 54 |
| Wybór ustawień wideo                    | . 55 |
| Przechwytywanie wideo                   | . 56 |
| Przechwytywanie automatyczne            | . 56 |
| Przechwytywanie ręczne                  | . 57 |
| Importowanie plików do własnych         |      |
| kolekcji                                | . 59 |
| Importowanie plików                     | . 59 |
| Importowanie plików MOV                 | . 60 |
| Wykonywanie zdjęć z materiału filmowego | . 61 |

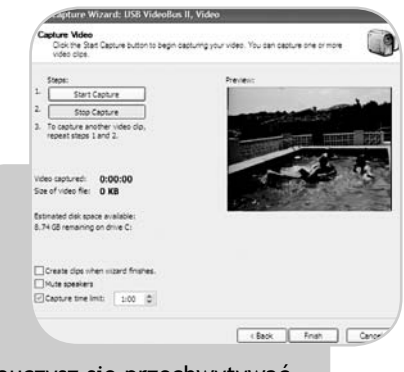

Nauczysz się przechwytywać materiał wideo z kamery analogowej i cyfrowej.

47

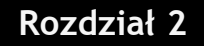

# Kolekcje i projekty

| Projekt nie jest filmem                   | 64 |
|-------------------------------------------|----|
| Pliki źródłowe                            | 64 |
| Kolekcje                                  | 65 |
| Tworzenie nowych kolekcji                 | 65 |
| Kopiowanie kolekcji                       | 66 |
| Porządkowanie kolekcji                    | 66 |
| Usuwanie kolekcji                         | 68 |
| Udostępniasz swój komputer innym?         | 68 |
| Kolekcje z Movie Makera 1                 | 68 |
| Klipy wewnątrz kolekcji                   | 69 |
| Przeglądanie klipów                       | 69 |
| Czas trwania klipu                        | 70 |
| Przeglądanie kolekcji klipów              | 70 |
| Zmiana kryterium sortowania               | 71 |
| Przenoszenie i kopiowanie klipów          | 71 |
| Zmiana nazwy lub usuwanie klipów          | 72 |
| Wyszukiwanie brakujących klipów           | 72 |
| Tworzenie projektów w Movie Makerze 2     | 73 |
| Seria ujęć i oś czasu                     | 74 |
| Korzystanie z widoku serii ujęć           | 76 |
| Dodawanie klipów do serii ujęć            | 76 |
| Zmiana kolejności klipów w serii ujęć     | 77 |
| Usuwanie klipów z serii ujęć              | 78 |
| Prezentowanie mniejszej lub większej      |    |
| części serii ujęć                         | 78 |
| Podgląd filmu za pomocą serii ujęć        | 79 |
| Zmiana domyślnego czasu trwania           |    |
| dla obrazów                               | 80 |
| Korzystanie z widoku osi czasu            | 81 |
| Dodawanie klipów wideo do osi czasu       | 82 |
| Dodawanie klipów audio do osi czasu       | 83 |
| Zmiana kolejności klipów na osi czasu     | 83 |
| Zachodzenie na siebie klipów na osi czasu | 84 |
| Przycinanie klipów na osi czasu           | 85 |
| Podgląd filmu za pomocą osi czasu         | 86 |
| Kreator tworzenia autofilmu               | 86 |
| Tworzenie autofilmu                       | 87 |
| Dodawanie napisów, przejść i efektów      | 89 |
| Tytuły i napisy końcowe                   | 89 |
| Efekty wideo                              | 90 |
| Przejścia wideo                           | 90 |
| Zapisywanie i przeglądanie projektu       | 91 |
| Właściwości projektu                      | 91 |
|                                           |    |

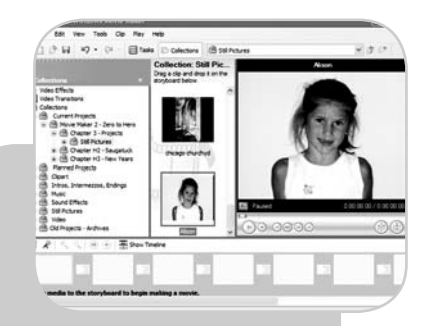

Uporządkujesz swoje klipy i rozpoczniesz tworzenie projektów.

63

# Rozdział 3

# Przejścia

| Rodzaje przejść94                      | 4 |
|----------------------------------------|---|
| Zanikanie                              | 4 |
| Wyparcie94                             | 4 |
| Inne efekty                            | 4 |
| Jak korzystać z przejść?95             | 5 |
| Kiedy stosować przejścia?96            | 6 |
| Przejścia w Movie Makerze 2            | 7 |
| Przeglądanie przejść97                 | 7 |
| Standardowe przejścia w Movie          |   |
| Makerze 2                              | 8 |
| Manipulowanie przejściami100           | 0 |
| Przejścia w serii ujęć100              | 0 |
| Przejścia na osi czasu101              | 1 |
| Zmiana czasu trwania przejść102        | 2 |
| Ustawianie domyślnego czasu trwania    |   |
| przejścia102                           | 2 |
| Zmiany przejść na ścieżce Wideo102     | 2 |
| Zmiany przejść na ścieżce Przejście103 | 3 |
| Zanikanie do jednolitego koloru        |   |
| lub wychodzenie z niego103             | 3 |
| Twórcze wykorzystanie przejść105       | 5 |
| Stopniowe rozjaśnianie z czerni        |   |
| z dźwiękiem105                         | 5 |
| Zabawne przejścia między podobnymi     |   |
| obrazami105                            | 5 |
| Przejścia audio106                     | 6 |
| Skąd wziąć dodatkowe przejścia?106     | 6 |

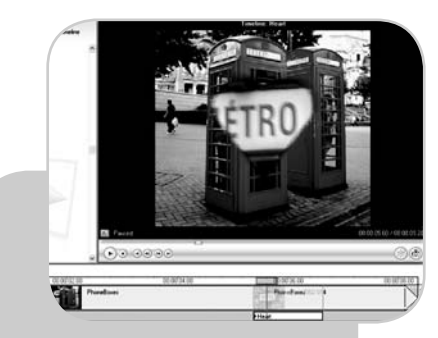

93

Dodasz profesjonalne przejścia między klipami oraz obrazami.

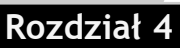

# Edycja klipów

| Operacje wykonywane na klipach        | 110 |
|---------------------------------------|-----|
| Klipy w kolekcjach i w projekcie      | 110 |
| Dlaczego dzielimy pliki w kolekcjach? | 113 |
| Podział i łączenie klipów             | 113 |
| Automatyczne tworzenie klipów         | 114 |
| Ręczny podział klipów                 | 115 |
| Łączenie klipów                       | 116 |
| Tworzenie nieruchomych ujęć z klipów  | 116 |
| Przycinanie klipów                    | 117 |
| Przycinanie klipów na osi czasu       | 118 |
| Przycinanie przy użyciu okna podglądu | 118 |
| Zmiana punktów przycięcia             | 118 |
| Przenoszenie klipów na osi czasu      | 119 |
| Przesuwanie klipów                    | 119 |
| Kopiowanie klipów w obrębie projektu  | 120 |
| Kopiowanie plików między projektami   | 121 |
| Pliki audio i tytuły                  | 122 |
|                                       |     |

109

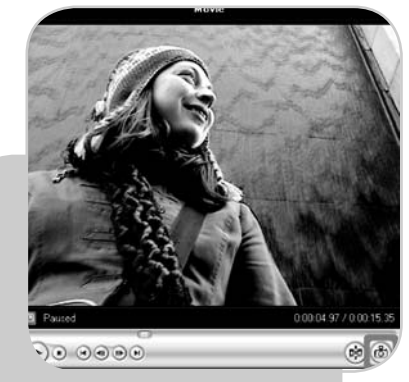

Poznasz tajniki obróbki klipów, dzięki którym udoskonalisz swoje filmy.

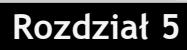

# Efekty wideo

| Stosowanie efektów wideo124              |
|------------------------------------------|
| Krótka historia125                       |
| Efekty wideo w Movie Makerze 2126        |
| Podgląd efektów wideo126                 |
| Efekty statyczne127                      |
| Efekty filmowe128                        |
| Stopniowa zmiana jasności128             |
| Zbliżenia129                             |
| Efekty zmian w czasie129                 |
| Szybciej i wolniej130                    |
| Manipulowanie efektami130                |
| Dodawanie efektów w widoku seria ujęć130 |
| Dodawanie efektów w widoku oś czasu131   |
| Okno dialogowe Efekty wideo131           |
| Efekty wielokrotne132                    |
| Zmiana i usuwanie efektów133             |
| Twórcze stosowanie efektów134            |
| Łagodnie do środka134                    |
| Spowolniony ruch134                      |
| Jak kręcić (jeszcze) lepsze filmy?135    |
| Efekty dodatkowe136                      |

123

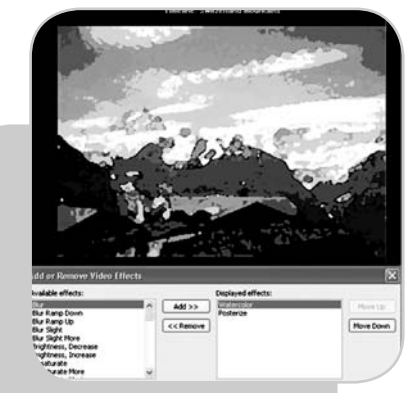

Dodasz zdumiewające efekty wideo do swojego filmu.

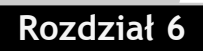

# Edycja dźwięku

| Dźwięk w Movie Makerze 2                 | 138 |
|------------------------------------------|-----|
| Dodawanie klipów do ścieżki Audio/muzyka | 138 |
| Poziomy audio i głośność                 | 139 |
| Głośność klipu                           | 140 |
| Efekty audio                             | 141 |
| Wyciszanie klipów                        | 141 |
| Stopniowe zwiększanie i zmniejszanie     |     |
| głośności                                | 142 |
| Dodawanie narracji do filmu              | 142 |
| Miksowanie narracji i muzyki w tle       | 145 |
| Poprawianie błędów dźwięku               | 146 |
| Usuwanie niepożądanych hałasów           |     |
| z klipów na ścieżce Audio/muzyka         | 146 |
| Nagrywanie poprawek                      | 148 |
| Ukrywanie niepożądanych dźwięków         |     |
| w klipie wideo                           | 149 |
| Zastępowanie niepożądanych dźwięków      |     |
| w klipie wideo                           | 151 |
| Dopasowywanie wideo do muzyki            | 152 |
| Przejścia audio                          | 154 |
| Zaawansowane przejścia audio             | 154 |
| Tworzenie przejść L-cut                  | 155 |
| Tworzenie przejść J-cut                  | 157 |
|                                          |     |

137

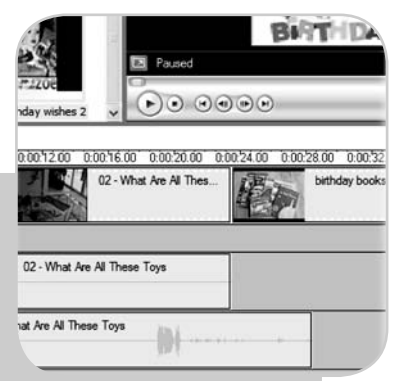

Przeprowadzisz edycję ścieżki dźwiękowej w Twoim filmie, dodając muzykę i narrację oraz naprawiając błędy.

Rozdział 7

## Tytuły i napisy końcowe

| Co można zrobić z tytułami?            | 160 |
|----------------------------------------|-----|
| (napisów końcowych)                    | 160 |
| Wybieranie miejsca na wstawienie       |     |
| tytułu                                 | 161 |
| Dodawanie tekstu, wybieranie stylu     |     |
| animacji                               | 161 |
| Wybieranie kroju liter, rozmiaru       |     |
| i kolorów                              | 163 |
| Zmiana tytułu w projekcie              | 165 |
| Przycinanie tytułu na osi czasu        | 166 |
| Przenoszenie tytułu między ścieżkami   | 166 |
| Twórcze stosowanie animacji tytułowych | 167 |
| Dodawanie efektów do tytułów           | 167 |
| Łączenie animacji tytułowych           | 168 |
| Łączenie animacji tytułowych           |     |
| z różnych ścieżek                      | 168 |
|                                        |     |

159

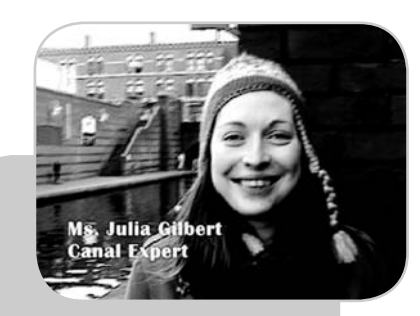

Dodasz podpisy, animowane tytuły i napisy końcowe. Sam wybierzesz kolor, rozmiar i czcionkę.

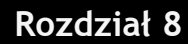

# Zapisywanie i udostępnianie filmów

| Kreator zapisywania filmów172                     |
|---------------------------------------------------|
| Zapisywanie filmu na komputerze172                |
| Typ pliku                                         |
| Szybkość transmisji bitów175                      |
| Rozmiar wyświetlania175                           |
| Współczynnik proporcji176                         |
| Liczba klatek na sekundę176                       |
| Zapisywanie filmu na płycie CD177                 |
| Przesyłanie filmu pocztą elektroniczna            |
| Rozmiar pliku                                     |
| Redukcia rozmiaru pliku podczas edvcij            |
| Zapisywanie filmu w celu przesłania               |
| go poczta elektroniczna                           |
| Przesyłanie filmu na witryne WWW 183              |
| Przesyłanie filmu na taśme DV 185                 |
| Tymczasowy rozmiar pliku 186                      |
| Zapisuvanio filmu na taćmio DV                    |
| Tworzopio ph/t CD lub DVD                         |
| Draugestowania filmu de pagrania                  |
| Przygolowanie filmu do nagrania                   |
|                                                   |
|                                                   |
|                                                   |
| Rozwiązywanie problemow z movie                   |
| Makerem 2                                         |
| Akceleracja sprzętowa194                          |
| Konflikty z plikami AX195                         |
| Rozwiązywanie problemów z zapisywaniem filmów 197 |
| Problemy z kreatorem zapisywania                  |
| filmów197                                         |
| Problemy z zapisywaniem długich filmów198         |
| Rozwiązywanie problemów z wysyłaniem              |
| wiadomości e-mail198                              |
| Zmiana programu pocztowego199                     |
| Twoje wiadomości e-mail nie zostały               |
| odebrane199                                       |
| Rozwiązywanie problemów z zapisywaniem            |
| na płycie CD200                                   |
| Sprawdzanie napędu CD-R                           |
| Problemy z zapisywaniem na płycie CD201           |
| Rozwiązywanie problemów z zapisywaniem            |
| na taśmie DV201                                   |
| Sprawdzanie sprzetu                               |
| Rozwiazywanie problemów zwiazanych                |
| z tworzeniem płyt VCD oraz DVD 202                |
| Lidostennianie filmów 203                         |
|                                                   |

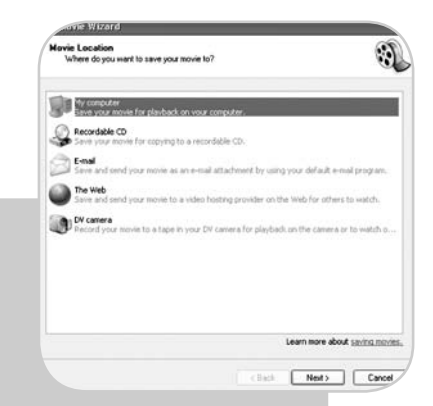

Udostępnisz swoje filmy innym, przesyłając je pocztą elektroniczną, umieszczając na witrynie WWW lub wykonując kopie na płytach CD, VCD, DVD lub kasetach wideo.

171

### Rozdział 9

## Wysyłanie kartki wideopocztą elektroniczną 205

| Ograniczenia projektowe24               | 06 |
|-----------------------------------------|----|
| Publiczność24                           | 06 |
| Planowanie i przygotowania24            | 07 |
| Wybór muzyki24                          | 07 |
| Filmowanie wydarzenia20                 | 80 |
| Oświetlenie20                           | 80 |
| Ruch i kompresja20                      | 80 |
| Przechwytywanie materiału z kamery      |    |
| cyfrowej20                              | 09 |
| Przechwytywanie ręczne2                 | 10 |
| Przechwytywanie z taśmy analogowej2     | 11 |
| Porządkowanie drzewa kolekcji2          | 12 |
| Muzyka w tle2                           | 12 |
| Importowanie zdjęć cyfrowych2           | 13 |
| Podział materiału analogowego na klipy2 | 13 |
| Wstępny wybór klipów2                   | 14 |
| Tworzenie projektu z wykorzystaniem     |    |
| osi czasu2                              | 15 |
| Edycja czasu trwania muzyki2            | 15 |
| Dodatkowe zdjęcia2                      | 16 |
| Widoki seria ujęć i oś czasu2           | 16 |
| Napisy początkowe2                      | 17 |
| Edycja2                                 | 18 |
| Napisy końcowe2                         | 18 |
| Przesyłanie filmu w postaci załącznika  |    |
| do wiadomości e-mail2                   | 19 |
| Na zakończenie                          | 20 |

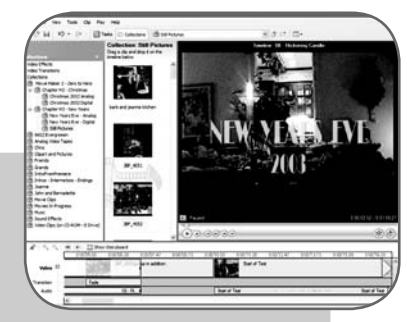

Nakręcisz film, przeprowadzisz edycję, a następnie prześlesz życzenia pocztą elektroniczną.

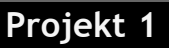

# Edycja filmu z wakacji

| Po co zapisywać film na taśmie DV?222           |
|-------------------------------------------------|
| Planowanie filmu z wakacji222                   |
| Tworzenie filmów na temat wakacji223            |
| Niecały materiał się przyda224                  |
| Konfiguracja Movie Makera 2225                  |
| Ustawienia ogólne225                            |
| Zapisz informacje autoodzyskiwania225           |
| Tymczasowa lokalizacja226                       |
| Ustawienia zaawansowane226                      |
| Format wideo i współczynnik proporcji obrazu227 |
| Gromadzenie materiału do przechwycenia227       |
| Przechwytywanie z kamery DV228                  |
| Importowanie zdjęć230                           |
| Porządkowanie plików źródłowych230              |
| Ręczne tworzenie serii ujęć231                  |
| Sporządzanie projektu scenariusza               |
| narracji232                                     |
| Edycja filmu z wakacji232                       |
| Edycja filmu na podstawie scenariusza232        |
| Dodawanie przejść do filmu z wakacji233         |
| Dodawanie efektów do klipów234                  |
| Czytanie scenariusza, dodawanie narracji235     |
| Dodawanie podpisów i tytułów236                 |
| Zapisywanie filmu na taśmie DV238               |
| Korzystanie z kreatora zapisywania              |
| filmów238                                       |
| Rozwiązywanie problemów                         |
| z zapisywaniem na taśmie240                     |
| Oglądanie filmu zapisanego na taśmie240         |

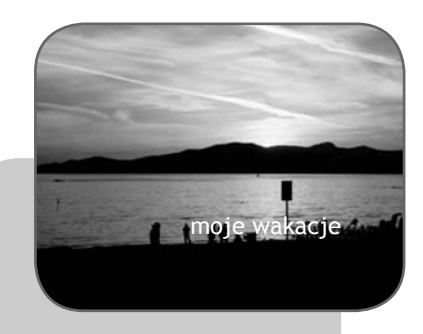

Uwiecznisz swoje wspomnienia z wakacji, tworząc profesjonalny film z narracją.

221

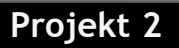

### Tworzenie filmu z gotowych materiałów 243

| Wybór formatu244                          | 4 |
|-------------------------------------------|---|
| Planowanie i przygotowanie244             | 4 |
| Wybieranie muzyki24                       | 5 |
| Miejsce na dysku twardym24                | 5 |
| Źródła dodatkowych materiałów24           | 5 |
| Przechwytywanie wideo z kamery24          | 6 |
| Ręczne przechwytywanie z taśm             |   |
| analogowych24                             | 7 |
| Porządkowanie kolekcji24                  | 7 |
| Przenoszenie plików źródłowych24          | 8 |
| Przeglądanie wideo i tworzenie klipów24   | 8 |
| Importowanie obrazów                      | 9 |
| Importowanie muzyki w tle24               | 9 |
| Tworzenie projektu filmowego250           | 0 |
| Dodawanie muzyki250                       | 0 |
| Dodawanie klipów wideo oraz zdjęć25       | 1 |
| Przycinanie dźwięku25                     | 1 |
| Regulacja poziomów audio252               | 2 |
| Wypełnianie osi czasu252                  | 2 |
| Dodawanie przejść wideo252                | 2 |
| Dodawanie efektów wideo25                 | 3 |
| Dodawanie tytułów i napisów końcowych254  | 4 |
| Dodawanie napisów końcowych25             | 5 |
| Ostateczne poprawki250                    | б |
| Triki audio25                             | 7 |
| Zapisywanie filmu na płycie DVD lub VCD25 | 8 |
| Zapisywanie pliku DV-AVI w Movie          |   |
| Makerze 2258                              | 8 |
| Tworzenie plików MPEG za pomocą           |   |
| programu TMPGEnc25                        | 9 |
| Tworzenie płyty VCD z menu26              | 1 |
| Korzystanie z programu Ulead DVD          |   |
| Workshop                                  | 1 |
| Wypalanie płyt CD za pomocą Movie         |   |
| Makera 2                                  | 3 |
| Czas na premierę!264                      | 4 |

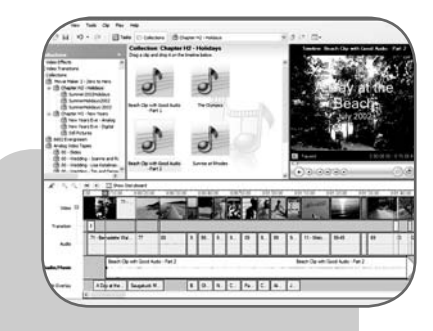

Stworzysz film na płycie CD lub DVD, którego będziesz uczestnikiem.

# Projekt 3

# Krótki film na witrynę WWW 265

| Przygotowanie i praca ze scenariuszem          |  |
|------------------------------------------------|--|
| Typowe aspekty scenariusza                     |  |
| Podział scenariusza267                         |  |
| Filmowanie w plenerze268                       |  |
| Oświetlenie w filmie268                        |  |
| Dźwięk: ścieżka dźwiękowa i narracja269        |  |
| Komputery i oprogramowanie                     |  |
| Tworzenie dźwięku271                           |  |
| Zasoby i źródła inspiracji271                  |  |
| Korzystanie z Movie Makera 2271                |  |
| Stosowanie obrazów tytułowych272               |  |
| Importowanie plików źródłowych i materiału     |  |
| filmowego272                                   |  |
| Porządkowanie klipów w kolekcjach273           |  |
| Rozpoczynamy edycję274                         |  |
| Dodawanie klipów z uwzględnieniem efektu       |  |
| końcowego274                                   |  |
| Dodawanie tytułów i podpisów274                |  |
| Dodawanie przejść i efektów do filmu275        |  |
| Dodawanie dźwięku275                           |  |
| Obróbka wideo276                               |  |
| Zapisywanie filmu na potrzeby umieszczenia     |  |
| go w internecie277                             |  |
| Zezwolenia operatorów internetu                |  |
| Transmisja strumieniowa i pobieranie plików277 |  |
| Monitorowanie przepustowości278                |  |
| Kodowanie wideo w Movie Makerze 2278           |  |
| Troska o odbiorców279                          |  |
| Użytkownicy i połączenia internetowe279        |  |
| Moduły dodatkowe przeglądarek280               |  |
| Kodeki                                         |  |
| Umieszczanie filmu na witrynie WWW281          |  |
| Osadzanie filmu na stronie HTML281             |  |
| Osadzanie filmu w oknie przeglądarki282        |  |
| Zapraszamy na film282                          |  |
|                                                |  |
| Skorowidz                                      |  |

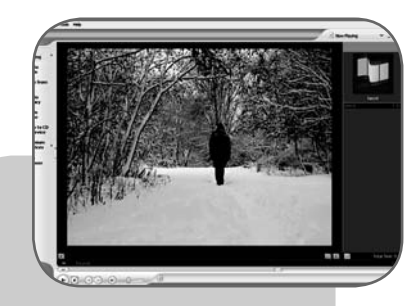

Nakręcisz krótki film na podstawie scenariusza, a następnie udostępnisz go w internecie.

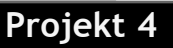

# Przechwytywanie obrazu i importowanie plików

## W tym rozdziale...

Bez względu na to, jakich materiałów filmowych, zdjęć czy muzyki chcesz użyć w filmie, musisz najpierw wprowadzić je do komputera, a następnie otworzyć w programie Movie Maker 2.

Movie Maker może przechwycić obraz z Twojej kamery (pod warunkiem, że jest odpowiednio podłączona) zarówno wtedy, gdy jest to model analogowy, jak i cyfrowy. Może także zaimportować pliki wideo różnych typów utworzone za pomocą innego oprogramowania, a także zdjęcia wykonane aparatem cyfrowym oraz dźwięki i pliki muzyczne. Dostępne funkcje pozwalają na dowolne łączenie i manipulowanie tymi wszystkimi zasobami podczas tworzenia filmów. Jednokrotne przechwycenie lub zaimportowanie materiału pozwala na wielokrotne wykorzystywanie go w późniejszych projektach. W tym rozdziale opiszemy cały proces oraz zaprezentujemy przydatne porady, które przydadzą się w sytuacji, gdy wystąpią problemy. Omówimy następujące tematy:

- ★ Podłączanie kamery do komputera,
- ★ Formaty zapisu wideo,
- ★ Konfigurację urządzenia do przechwytywania obrazu analogowego,
- ★ Przechwytywanie materiału cyfrowego i analogowego,
- ★ Przechowywanie przechwyconego obrazu,
- ★ Importowanie wideo, dźwięku i obrazów,
- ★ Wykonywanie zdjęć z materiału filmowego.

## Podłączanie kamery

Każda kamera wideo jest inna, różne są ceny, ale można tu wprowadzić prosty podział na dwie główne kategorie: kamery **analogowe i cyfrowe**. Oba rodzaje łączą się i współpracują z komputerem na różne sposoby, lecz zawsze wymagają odpowiedniego **portu** (złącza) i kabla. Czasami niezbędny sprzęt znajduje się w Twoim komputerze już w momencie jego zakupu. W przeciwnym wypadku będziesz musiał kupić odpowiednie urządzenie i zainstalować je samodzielnie.

#### Kamery cyfrowe

Kamery cyfrowe są podłączane do komputerów za pomocą złącza **FireWire** (oficjalna nazwa to IEEE 1394, choć firma Sony używa także nazwy i.Link). Jest to standard szybkiego przesyłania danych w obu kierunkach. Oznacza to, że Twój komputer, oprócz odbierania informacji, może przesyłać dane do kamery, a nawet sterować jej działaniem.

Jeżeli Twój komputer jest stosunkowo nowy, z pewnością został wyposażony w złącze FireWire. Jeśli tak nie jest, możesz dodać kontroler FireWire pod warunkiem, że w komputerze znajduje się wolne złącze PCI. Złącza takie (zwane także złączami rozszerzeń) pozwalają podłączać dodatkowe urządzenia w postaci kart, które są zwykle automatycznie rozpoznawane i instalowane w systemie Windows.

Karty takie są niedrogie i łatwe w instalacji, dlatego nawet osoba z niewielkim doświadczeniem może poradzić sobie z montażem, korzystając z załączonej instrukcji. Jeżeli jednak myślisz, że nie podołasz temu zadaniu, poproś o pomoc fachowca.

Gdy już zaopatrzysz się w odpowiedni sprzęt i dokonasz jego instalacji, będziesz mógł podłączyć kamerę za pomocą kabla FireWire. W tym celu należy połączyć złącze w komputerze z gniazdem DV-Out w kamerze. Twoja kamera może dysponować innymi złączami (USB, A/V Out itp.), ale tylko gniazda DV-In/Out są stosowane podczas transmisji FireWire. Podłącz kabel do właściwych złączy w komputerze i kamerze wideo.

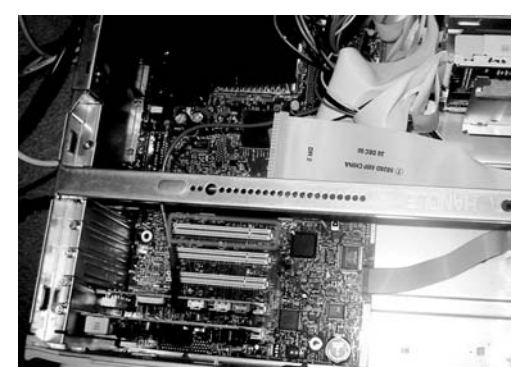

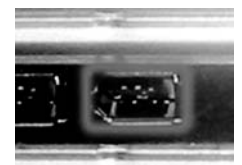

Komputer

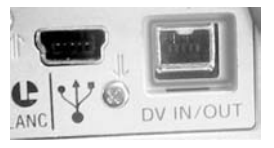

Kamera

Złącze FireWire

#### Przechwytywanie obrazu i importowanie plików ★

Jeżeli uruchomisz podłączoną wcześniej do komputera kamerę, Windows rozpozna ją i otworzy okno dialogowe *Cyfrowe urządzenie wideo*. Wyświetlona zostanie lista zainstalowanych programów, które współpracują z kamerą cyfrową. Zostaniesz poproszony o wybranie jednego, który zostanie uruchomiony. Możesz użyć tego okna do uruchomienia Movie Makera, jeżeli nie zrobiłeś tego wcześniej.

#### Kamery analogowe

Aby do komputera podłączyć analogowe urządzenie wideo (może to być także magnetowid lub tuner TV), musisz posiadać **urządzenie przechwytujące**. Ma ono za zadanie nie tylko udostępnienie złącza do podłączenia urządzenia do komputera, ale zawiera także układ elektroniczny odpowiedzialny za konwersję sygnału analogowego na cyfrowy, który może być zachowany w komputerze.

Jeżeli masz zamiar wykorzystać materiał wideo zapisany na taśmie analogowej, masz do wyboru kilka możliwości. Możesz zastosować kartę podłączaną do złącza PCI lub do portu USB. Na wyposażeniu powinny znaleźć się wejścia S-Video oraz Composite. Sprawdź, które z nich posiadają Twoja kamera lub magnetowid. Pinnacle Systems (*www.pinnaclesys. com*) to jeden z czołowych producentów i dostawców kart do przechwytywania, z kolei Belkin (*www.belkin.com*) oferuje kilka urządzeń, które nie wymagają korzystania z komputera.

Większość połączeń analogowych działa w jedną stronę, co oznacza, że nie będziesz mógł za ich pomocą zapisać filmu utworzonego w Movie Makerze z powrotem na taśmie. Analogowe kamery wideo i magnetowidy nie mogą być także sterowane przy użyciu komputera; musisz zająć się tym osobiście.

#### Przechwytywanie sygnału analogowego za pomocą kamery DV

Niektóre cyfrowe kamery wideo umożliwiają podłączenie analogowego źródła sygnału, zazwyczaj za pomocą złącza A/V In. W ten sposób można przechwycić analogowy sygnał wideo, aby poddać go obróbce w Movie Makerze. Czasami będziesz musiał najpierw zapisać materiał analogowy na taśmie DV,

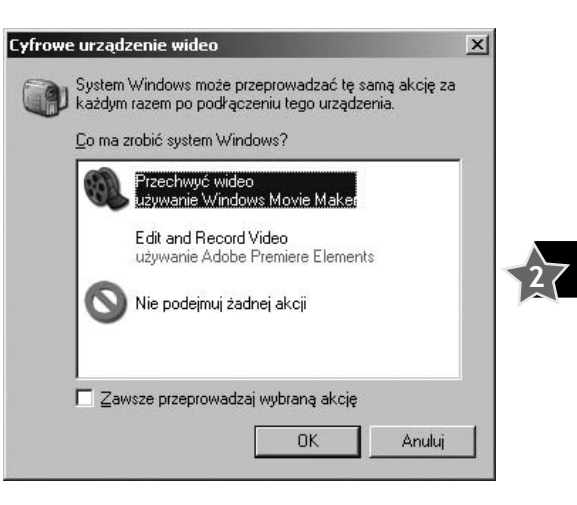

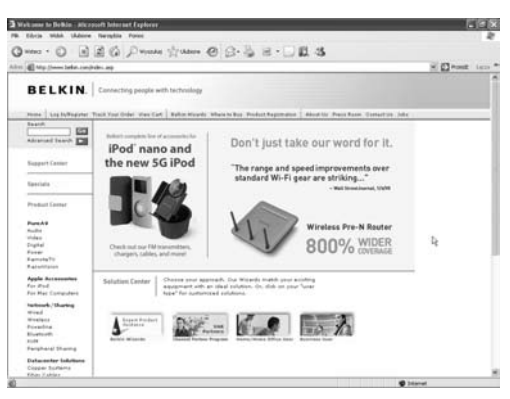

a następnie przechwycić go w postaci cyfrowej. Niektóre kamery cyfrowe posiadają opcję konwersji sygnału analogowego na cyfrowy (*pass-through*). Umożliwia ona przechwycenie materiału analogowego za pośrednictwem kamery cyfrowej bez konieczności zapisywania go wcześniej na taśmie DV. Informacje na temat sposobów przechwytywania oraz inne praktyczne wskazówki znajdziesz na witrynie *www. dvdrhelp.com/capture*.

Sony posiada w ofercie modele kamer Digital 8, które zapisują obraz cyfrowo na taśmach o tym samym rozmiarze, co analogowe 8 mm lub Hi8. Można za ich pomocą odtwarzać (a także przechwytywać) materiały analogowe, co czyni te kamery szczególnie użytecznymi, gdy często posługujesz się taśmami 8mm lub Hi8.

#### Zgodność

Nie wszystkie kamery oraz urządzenia do przechwytywania obrazu będą kompatybilne z systemem Windows XP i Movie Makerem (sprawdź w informacjach podawanych przez producenta, jeżeli nie masz pewności). W takim wypadku powinieneś skorzystać z oprogramowania dostarczonego wraz ze sprzętem, aby przechwycić materiał filmowy i zaimportować go do Movie Makera.

Kamery MicroMV firmy Sony stosują np. format MPEG, który nie może być bezpośrednio przechwycony przez Movie Makera. Należy wówczas zastosować oprogramowanie MovieShaker firmy Sony, które jest dołączane do kamery.

Systemy do przechwytywania Dazzle Video (zarówno modele 100, jak i 150) współpracują tylko z oprogramowaniem Movie Star 5. Można zapisać w tym programie pliki AVI i zaimportować je później do Movie Makera.

# Ustawianie właściwości wideo

Zanim zaczniesz przechwytywanie, sprawdź właściwości wideo. W tym celu otwórz okno dialogowe *Opcje (Narzędzia/Opcje)* i kliknij kartę *Zaawansowane*.

#### Przechwytywanie obrazu i importowanie plików ★

Upewnij się, czy opcje *Format wideo*: i *Współczynnik proporcji*: mają takie same wartości jak w filmie, który masz zamiar przechwycić.

Wybierz format *NTSC* lub *PAL*, w zależności od tego, w jakim standardzie pracuje Twoja kamera (NTSC stosuje się w Stanach Zjednoczonych, a PAL – w Europie). Współczynnik proporcji (stosunek szerokości do wysokości obrazu) może być przełączany między 4:3 (standard TV) a 16:9 (standard panoramiczny).

# Kreator przechwytywania wideo

Po uruchomieniu Movie Makera oraz po podłączeniu i włączeniu kamery możesz włączyć kreator przechwytywania.

Wybierz opcję Przechwyć z urządzenia wideo w panelu Zadania dotyczące filmu lub z menu wybierz Plik/Przechwyć obraz wideo... (Ctrl+R).

Jeżeli nie podłączyłeś prawidłowo kamery lub nie przełączyłeś jej w odpowiedni tryb, zobaczysz okno z komunikatem ostrzegawczym. Sprawdź wszystkie połączenia i ustawienia, a następnie spróbuj ponownie.

Aby możliwe było przechwytywanie wideo z taśmy DV, kamera powinna być ustawiona w trybie VTR lub VCR.

Aby przechwycić obraz na żywo przez obiektyw kamery, przełącznik trybów powinien być ustawiony w pozycji *Camera*. Jeżeli Twoja kamera obsługuje konwersję sygnału analogowego na cyfrowy i chcesz użyć tej opcji do przechwycenia materiału analogowego, wybierz także tryb *Camera*.

| Igólne Zaawansowane                                                             |                                   |                             |                        |
|---------------------------------------------------------------------------------|-----------------------------------|-----------------------------|------------------------|
| Domyślne czasy trwania<br>Domyślny czas trwania zc<br>przejścia po jego dodaniu | ostanie przypi<br>I do serii ujęć | sany do ka:<br>lub osi czas | edego obrazu lub<br>u. |
| Czas trwania obrazu:<br>Czas trwania przejścia:                                 | 5 <b>\$</b><br>1,25 <b>\$</b>     | s<br>s                      |                        |
| Właściwości wideo<br>Właściwości wideo okreśk<br>oraz zapisywania filmów.       | ają sposób pr                     | zechwytyw                   | ania obrazu wideo      |
| Format wideo:<br>Współczynnik proporcji:                                        | NTSC<br>4:3                       | O PAL<br>0 16:9             |                        |

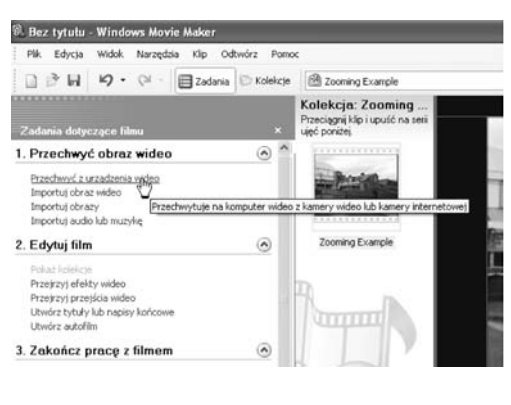

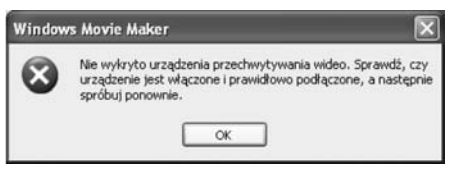

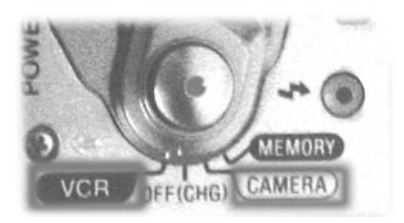

#### Wybieranie urządzenia wideo

Jeżeli podczas uruchamiania kreatora przechwytywania do komputera podłączone (i uruchomione) jest więcej niż jedno urządzenie wideo, będziesz mógł wybrać to, z którego przechwytywany będzie obraz. Zostaniesz przeniesiony na następną stronę.

Jeżeli wybierzesz analogowe urządzenie przechwytujące, będziesz mógł skonfigurować kilka ustawień wejściowych, w tym np.:

- Źródło wejścia wideo. Prezentuje dostępne źródła, jeżeli urządzenie do przechwytywania posiada kilka złączy wejściowych. Będziesz mógł wybrać źródło, którego użyjesz do przechwycenia obrazu. Jeżeli dostępne jest tylko jedno źródło, opcja nie będzie widoczna.
- ★ Urządzenie audio. Prezentuje dostępne urządzenia do przechwytywania dźwięku. Jeżeli dostępne jest tylko jedno urządzenie, zostanie ono wybrane automatycznie.
- Źródło wejścia audio. Prezentuje dostępne źródła dźwięku przy założeniu, że urządzenie przechwytujące ma więcej niż jedno wejście. Powinieneś wybrać to, które jest odpowiednie dla źródła obrazu.
- ★ Poziom wejścia. Prezentuje i głośność przechwytywanego dźwięku umożliwia jej dostosowanie. Wyglądem przypomina equalizer systemu stereo – pasek podnosi się i opada, w zależności od poziomu głośności. Powinieneś uruchomić źródło dźwięku, aby przetestować poziomy dźwięku.

Jeżeli ustawiony jest zbyt wysoki poziom dźwięku, paski często osiągają kolor czerwony, a dźwięk jest stłumiony i zniekształcony. Jeżeli ustawiony poziom jest zbyt niski, słyszany dźwięk będzie zbyt cichy. Przeciągaj suwak w dół za pomocą myszy do chwili, gdy poziom dźwięku w przeważającej części sygnalizowany będzie na zielono, jedynie sporadycznie sięgając koloru czerwonego.

| ostępne urządz     | eria:                 |                                              |
|--------------------|-----------------------|----------------------------------------------|
| 0.0                |                       |                                              |
| Logitech<br>QuickC |                       |                                              |
|                    | Dowledz się więce     | ri o urządzeniach przechwytywania obrazu wid |
| Poziom wejścia     |                       |                                              |
| -1-                | Urządzenie audio:     | Źródła wepista wideo:                        |
| 4                  | Avance AC97 Audio     | 42.92                                        |
| 1 1                | Zrodro wejscia audio: | Funtame                                      |
|                    | matoron               | _ coniguruj.                                 |
| Mikrofon           |                       |                                              |

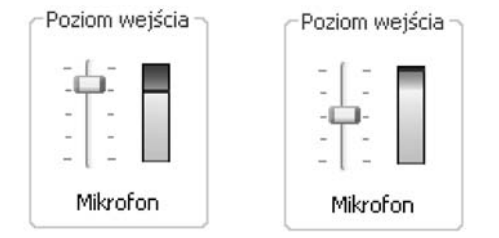

## Konfiguracja analogowego urządzenia do przechwytywania

Jeżeli klikniesz przycisk *Konfiguruj*, wyświetlone zostanie okno dialogowe, w którym możesz zmienić ustawienia konkretnego urządzenia. To, jakie będą dostępne opcje i jak będzie wyglądać okno, będzie zależało od sterowników Twojego urządzenia. Jeżeli więc posiadane przez Ciebie urządzenie do przechwytywania wideo wykorzystuje sterowniki Windows Driver Models (WDM), dostępne będzie okno dialogowe *Konfiguruj urządzenie przechwytywania wideo*. Jeżeli z kolei urządzenie do przechwytywania korzysta ze sterowników Video for Windows (VFW), otworzy się dostosowane do nich okno dialogowe.

Więcej informacji na temat ustawień dostępnych dla Twojego urządzenia do przechwytywania obrazu znajdziesz w dołączonym do niego podręczniku.

- ★ Ustawienia kamery umożliwiają sterowanie ustawieniami, takimi jak kolor, jasność i kontrast przechwytywanego obrazu.
- ★ Ustawienia wideo umożliwiają ustawienie rozmiaru obrazu i parametrów kompresji przechwytywanego obrazu.
- ★ Tuner TV jeżeli Twoje urządzenie posiada tuner TV, będziesz mógł zmienić kanał oraz format wideo.

Po wybraniu i skonfigurowaniu urządzenia wideo kliknij przycisk *Dalej*. Zostaniesz przeniesiony na następną stronę kreatora przechwytywania wideo.

# Przechowywanie przechwyconego materiału wideo

Gdy już przechwycisz materiał wideo za pomocą komputera, będziesz mógł go przekonwertować do pliku wideo i zapisać na dysku twardym. Taki plik może być zaimportowany przez Movie Makera – będziesz mógł kopiować, dzielić i zmieniać fragmenty materiału wideo, aby utworzyć film. Sam plik, ani

| Konfigurowanie urząd      | lzenia przechwytywania obrazu wideo 🛛 🔀                                                                |
|---------------------------|----------------------------------------------------------------------------------------------------|
| Logitech QuickCam Express |                                                                                                    |
| Ustawienia kamery         | Steruj ustawieniami kamery, takimi jak kolor, jasność i kontrast.                                      |
| Ustawienia wideo          | Zmień rozmiar wyświetlania oraz ustawienia kompresji<br>dla obrazu wideo przechwyconego na komputerze. |
| Tuner TV                  | Zmień ustawienia tunera TV, takie jak kanał i format wideo.                                            |
|                           | Zamknij                                                                                                |

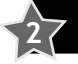

żaden jego fragment, nie zostanie jednak w żaden sposób zmieniony ani zniszczony przez Movie Makera. Program będzie jedynie przechowywał listę odsyłaczy do wprowadzonych przez Ciebie zmian, a gotowy już film zapisze w oddzielnym pliku.

# Wybór miejsca przechowywania przechwyconego wideo

Kreator zapyta Cię, jak chcesz nazwać plik z przechwyconym materiałem wideo oraz gdzie chcesz go zapisać.

- Wprowadź nazwę pliku dla przechwyconego wideo. Plik możesz nazwać w dowolny sposób, zgodnie z konwencją stosowaną w systemie Windows. Wybierz nazwę, która pozwoli Ci w przyszłości łatwo zidentyfikować plik.
- 2. Wybierz miejsce do zapisania przechwyconego wideo. Możesz wybrać folder z menu rozwijanego, które zawiera najczęściej używane foldery. Z kolei klikając przycisk Przeglądaj..., możesz wybrać dowolny folder na Twoich dyskach twardych, a nawet utworzyć nowy folder i nadać mu dowolną nazwę.

Pliki wideo są duże, a dostęp do nich musi być w miarę szybki, aby zapewnić najlepszą jakość odtwarzania. Jeżeli Twój komputer posiada więcej niż jeden dysk twardy, wybierz ten, który ma najwięcej wolnej przestrzeni.

Zalecamy regularne defragmentowanie dysku twardego (wybierz w menu *Start/ Wszystkie programy/ Akcesoria/ Narzędzia systemowe/ Defragmentator dysków*). Dzięki temu zyskasz pewność, że pliki są przechowywane na dysku w jednym, a nie w kilku miejscach, co spowalnia odczyt. Defragmentację powinieneś przeprowadzać przed każdą nową sesją przechwytywania szczególnie wtedy, gdy Twoje dyski twarde są w dużej mierze zapełnione.

**3.** Kliknij przycisk *Dalej*, gdy już wybierzesz miejsce przechowywania pliku wideo.

| Plik z przechwyconym wideo<br>Wprowadź informacje dla pliku z przechwyconym wideo. | (           | 9 |
|------------------------------------------------------------------------------------|-------------|---|
| <ol> <li>Wprowadź nazwę pliku dla przechwyconego wideo.</li> </ol>                 |             |   |
| INFORM                                                                             |             |   |
| <ol> <li>Wybierz miejsce do zapisania przechwyconego wideo.</li> </ol>             |             |   |
| Mote wideo                                                                         | ¥ Przegląda | ¢ |

| Wybierz f | anie w poszukiwaniu folderu<br>older docelowy. |   | 20 |
|-----------|------------------------------------------------|---|----|
| • 🖨       | Moje dokumenty                                 |   | ^  |
| Œ         | Moje obrazy                                    |   |    |
|           | Moje wideo                                     |   |    |
|           | E Saugatuck                                    |   |    |
|           | 🗉 🧰 sdvds                                      |   | ~  |
|           |                                                | 1 | S  |

#### Wybór ustawień wideo

Okno to pozwala wybrać rodzaj kompresji i jakość materiału wideo, który będzie przechwytywany.

Jeżeli używasz kamery DV ze złączem FireWire, będziesz mógł wybierać spośród wszystkich widocznych tu opcji. W przypadku analogowego urządzenia do przechwytywania dostępne będą tylko te, które są przez nie obsługiwane.

Obszar Szczegóły ustawienia prezentuje informacje na temat jakości pliku wideo po przechwyceniu z wybranymi ustawieniami.

- ★ Typ pliku może to być WMV (pliki tego typu odtwarzane są na komputerach z zainstalowa-nym oprogramowaniem Windows Media Player) lub AVI, czyli nieskompresowany format wideo, który tworzy duże pliki o najwyższej dostępnej jakości.
- ★ Szybkość transmisji bitów pliku wideo oznacza liczbę bitów (jednostka informacji, która może przyjmować wartość 1 lub 0), jaką musi przetworzyć program, który będzie odtwarzał plik. Nawet skompresowany plik wideo zawiera tysiące bitów w każdej klatce, dlatego wartość ta jest wyrażana w jednostce zwanej kb/s (kilobits per second – kilobity na sekundę, gdzie 1 kilobit = 1024 bity) lub Mb/s (Megabits per second – megabity na sekundę, gdzie 1 Mb = 1024 kb).
- ★ Rozmiar wyświetlania to rozmiar obrazu w pikselach, a Klatek na sekundę oznacza liczbę pełnych obrazów, jakie komputer wyświetla w ciągu jednej sekundy filmu.

Obszar *Rozmiar pliku wideo* będzie prezentował wolne miejsce na dysku, na którym zostanie zapisany przechwytywany film, a także rozmiar pliku wideo z uwzględnieniem bieżących ustawień.

Wybranie opcji *Najlepsza jakość…* spowoduje utworzenie pliku WMV, który będzie dobrze wyglądał w przypadku odtwarzania go na komputerze. Wybieraj tę opcję dla filmów, które będą oglądane tylko na komputerze.

| Ustawienie wideo<br>Wyberz ustawneni. Mikego chosta użyć do przechnycenia nideo. Wybrane usł<br>przechnychwana chrella jakość i rozmia przechnyconego wideo.                                   | Lavieria                        |
|----------------------------------------------------------------------------------------------------|---------------------------------|
| C Naileosza iakość odtwarzania dla mojego komputera (zaleca                                                                                                    |                                 |
| Użyj, jeśli planujesz przechowywanie i edytowanie filmu wideo na swoim komputer                                                                                                    | ine)<br>rze.                    |
| Eprmat urządzenia cyfrowego (DV-AVI)                                                                                                    |                                 |
| Uzyj, jeśli planujesz zapisanie końcowej postaci filmu na taśmie wideo.                                                                                                    |                                 |
| Inne ustawienia (wideo da uządzeń Pociat PC (210 kb/s)                                                                                                    | de wiecel o ustawieniach wideo. |
| Secengóły ustawienia Rozmiar piłu wideo                                                                                                    |                                 |
| Typ pilliur. Audio-Video Interleared (AVI) Kazda minuta wideo zap<br>Stytkość transmis biów: 25,0 Mb/s<br>Romier wyświetkane: 720 x 576 pilosit<br>Klatch na sekurudę: 25<br>Format wideo: FAL | pisanego z użyciem tego<br>10.  |
| Misjsce na dysku dostęg<br>4,06 GB                                                                                                    | pne w stacji dysków C:          |

Opcja *Format urządzenia cyfrowego* pozwala utworzyć z przechwyconego materiału plik AVI. Pliki tego typu nie są skompresowane, a więc zapewniają najlepszą możliwą kopię cyfrowego materiału wideo. Analogowe urządzenia do przechwytywania mogą nie oferować tej opcji. Jeżeli masz zamiar zapisywać gotowe filmy z powrotem na taśmie lub utworzyć płytę VCD albo DVD, powinieneś wybierać tę opcję.

Inne ustawienia — opcje wybierane z listy rozwijanej pozwalają utworzyć pliki WMV o różnej wielkości i jakości. Listę dostępnych opcji uporządkowano na podstawie sposobu odtwarzania, przy czym poszczególne ustawienia wideo (szybkość transmisji bitów, rozmiar wyświetlania oraz liczbę klatek na sekundę) zoptymalizowano dla każdego typu odtwarzania. Wybór opcji na podstawie sposobu odtwarzania jest przydatny przykładowo wówczas, gdy kręcisz film z przeznaczeniem do odtwarzania wyłącznie w internecie. Dzięki takiemu rozwiązaniu będziesz mógł pracować nad materiałem wideo wyglądającym jak ostateczna wersja filmu.

Wybierz jakość, która odpowiada Twoim wymaganiom, i kliknij *Dalej*.

## Przechwytywanie wideo

Jeżeli posiadasz kamerę cyfrową, możesz przechwycić obraz automatycznie, zezwalając Movie Makerowi na skopiowanie całej taśmy. Jeżeli wolisz ręcznie skopiować wybrane fragmenty taśmy, wybierz drugą opcję. Następnie kliknij *Dalej*.

Analogowy materiał wideo może być przechwycony tylko ręcznie. W takim wypadku nie zobaczysz tego okna.

#### Przechwytywanie automatyczne

Przechwytywanie materiału z taśmy DV jest niemal w pełni automatyczne – Twoja rola ogranicza się do obserwowania ciężkiej pracy, jaką wykonuje w tym czasie Movie Maker.

Movie Maker najpierw przewija taśmę do pozycji początkowej, a następnie rozpoczyna odtwarzanie, przechwytując jednocześnie wideo do pliku.

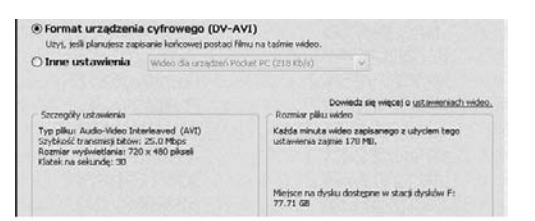

| cyfrowego (DV-AVI)<br>anie końcowej postaci filmu na taśmie wideo.                                                                                                    |                                                                                                    |
|----------------------------------------------------------------------------------------------------|----------------------------------------------------------------------------------------------------|
| Wideo dia urządzeń Pocket PC (218 kb/s)                                                                                                    |                                                                                                    |
| Wideo dia urządzeń Pocket PC (218 Kb/s)<br>Wideo dia urządzeń Pocket PC (143 kb/s)<br>Wideo dia urządzeń Pocket PC (Pelny ekzan 218 Kb/s)<br>Wideo o wysokiej jakości (duze)                                                                                                    | veces o <u>ustawieniach wideo</u>                                                                                                    |
| wideo o vyrsakej saciol (mkr)<br>Wideo do odtwez zaria is klaritego (1,5 Mb(s))<br>Wideo do odtwez zaria is klaritego (1,5 Mb(s))<br>Wideo da senic LAK (108 Ms(s))<br>Wideo da senic zarokopasmovych (512 Kb(s))<br>Wideo da senic szerokopasmovych (512 Kb(s))<br>Wideo da senic szerokopasmovych (512 Kb(s))<br>Wideo da senic szerokopasmovych (512 Kb(s))<br>Wideo da senic szerokopasmovych (512 Kb(s))<br>Wideo da senic szerokopasmovych (512 Kb(s))<br>Wideo da senic szerokopasmovych (512 Kb(s))<br>Wideo da sici szerokopasmovych (512 Kb(s)) | ego z użyciem tego<br>w stacji dysków Ci                                                                                                    |
| Wideo o wysokiej jakości (PAL)<br>Wideo do odtwarzania lokalnego (2,1 Mb/s PAL)                                                                                                    |                                                                                                    |
|                                                                                                    | cyfrowego (DV-AVI)<br>amir krónowej postad film u netwo.<br>Wideo da v zajdeni Rostet PC (218 Rb/s)<br>Wideo da v zajdeni Rostet PC (218 Rb/s)<br>Wideo da v zajdeni Rostet PC (218 Rb/s)<br>Wideo da v zajdeni Rostet PC (218 Rb/s)<br>Wideo da v zajdeni Rostet PC (218 Rb/s)<br>Wideo da v zajdeni Rostet PC (218 Rb/s)<br>Wideo da v zajdeni Rostet PC (218 Rb/s)<br>Wideo da sonzi zasta Islahango (21, Pb(s)<br>Wideo da sonzi zasta Islahango (21, Pb(s)<br>Wideo da sonzi zasta Islahango (21, Pb(s)<br>Wideo da sonzi zasta Islahango (21, Pb(s)<br>Wideo da sonzi zasta Islahango (21, Pb(s)<br>Wideo da sonzi zastrabasamovych (310 zb(s))<br>Wideo da sonzi zastrabasamovych (310 zb(s))<br>Wideo da sonzi zastrabasamovych (310 zb(s))<br>Wideo da sonzi zastrabasamovych (310 zb(s))<br>Wideo da sonzi zastrabasamovych (310 zb(s))<br>Wideo da sonzi zastrabasamovych (310 zb(s))<br>Wideo da sonzi zastrabasamovych (310 zb(s)) |

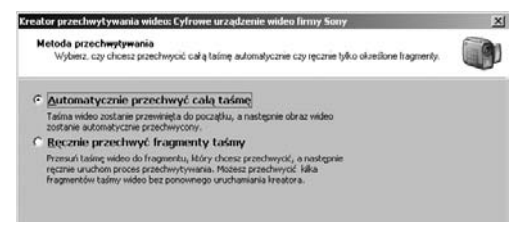

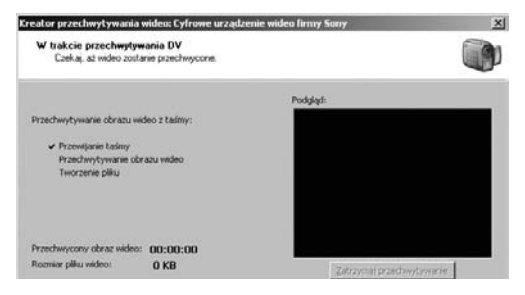

Na ekranie prezentowana jest długość przechwyconego materiału w godzinach, minutach i sekundach, a także rozmiar pliku (w KB), który zostanie utworzony. Możesz także zapoznać się z ilością miejsca dostępnego na dysku (w GB).

Jeżeli zdecydujesz się zatrzymać przechwytywanie (np. gdy stwierdzisz, że cały potrzebny Ci materiał wideo został już zapisany na dysku), kliknij przycisk Zatrzymaj przechwytywanie. Wyświetlone zostanie następujące ostrzeżenie:

| Vindows | Movie Maker                                                                                                    |
|---------|----------------------------------------------------------------------------------------------------|
| ¢       | Tylko część obrazu na taśmie została przechwycona.<br>Plik wideo będzie zawierał tylko dotychczas przechwycone wideo. |
|         | Kliknij przycisk Tak, aby zamknąć kreatora i zapisać plik wideo.                                                      |
|         | Kliknij przycisk Nie, aby przechwycić pozostały obraz wideo na taśmie.                                                |
|         |                                                                                                    |
|         |                                                                                                    |

Gdy zakończysz przechwytywanie, zdecyduj, czy chcesz, aby Movie Maker utworzył klipy, a następnie kliknij przycisk *Zakończ*. (O tym, na czym polega tworzenie klipów za pomocą Movie Makera, dowiesz się z podrozdziału "Importowanie plików do własnych kolekcji", w dalszej części rozdziału).

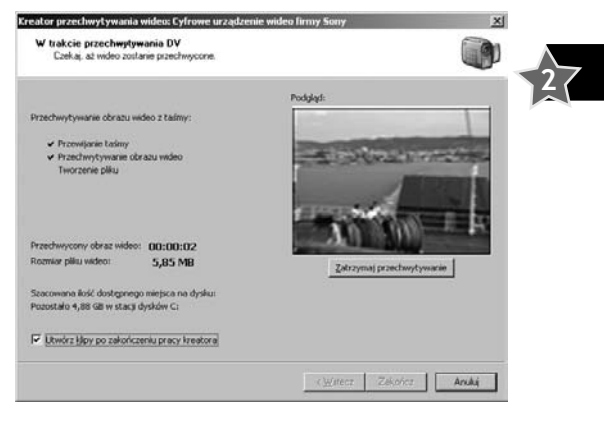

#### Przechwytywanie ręczne

Gdy już wybierzesz format przechwytywania i jakość, wyświetlone zostanie okno dialogowe *Przechwyć wideo* (takie samo dla przechwytywania materiału analogowego i cyfrowego).

Będzie w nim prezentowany podgląd materiału źródłowego wideo, długość przechwyconego filmu w godzinach, minutach i sekundach, a także rozmiar pliku, który zostanie utworzony (w KB).

Możesz także zapoznać się z ilością miejsca dostępnego na dysku (w GB).

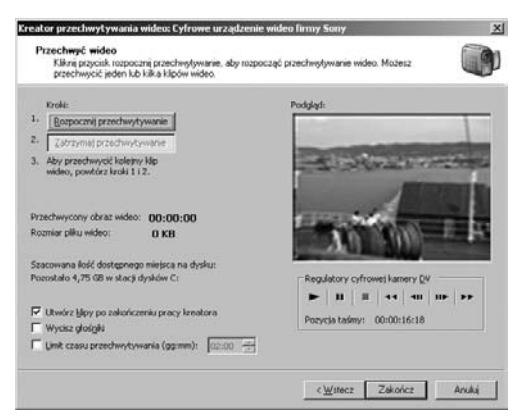

Jeżeli posiadasz kamerę DV, możesz skorzystać z ikon w obszarze regulatorów kamery DV, aby wskazać początki fragmentów, które chcesz przechwycić. Ikony te działają w taki sam sposób jak przyciski znajdujące się na kamerze, z tą różnicą, że te wprowadzają niewielkie opóźnienie.

W przypadku taśm cyfrowych z pomiarem czasu prezentowane są także informacje o aktualnej pozycji na taśmie.

Korzystając z tych ikon, szczególnie z *Poprzednia klatka* i *Następna klatka*, możesz niezwykle dokładnie wybrać fragmenty filmu do przechwycenia.

Twój komputer nie może sterować urządzeniami analogowymi, tak więc nie znajdziesz przycisków sterujących w oknie *Przechwyć wideo*. W takim wypadku powinieneś skorzystać z przycisków kamery lub magnetowidu.

Jeżeli przechwytujesz obraz na żywo, czy to bezpośrednio z kamery, czy z wykorzystaniem konwersji sygnału analogowego na cyfrowy z innego urządzenia, ikony sterujące także nie będą dostępne.

Proces przechwytywania przebiega tak samo, niezależnie od tego, z jakiego urządzenia korzystasz.

- Przewiń taśmę do miejsca, od którego chcesz rozpocząć przechwytywanie. Zatrzymaj taśmę.
- 2. Kliknij przycisk Rozpocznij przechwytywanie. Jeżeli korzystasz z regulatorów DV, Movie Maker automatycznie uruchomi odtwarzanie taśmy. Jeżeli nie, będziesz musiał uruchomić urządzenie ręcznie. Zrób to dopiero po wciśnięciu przycisku Rozpocznij przechwytywanie; w ten sposób nie stracisz żadnego fragmentu nagrania.
- **3.** Obserwuj przechwytywanie obrazu. Gdy zechcesz zakończyć, kliknij przycisk Zatrzymaj przechwytywanie.
- 4. Możesz teraz przewinąć taśmę do innego punktu, kliknąć ponownie *Rozpocznij przechwytywanie* i powtarzać cały proces do czasu przechwycenia wszystkich fragmentów materiału.

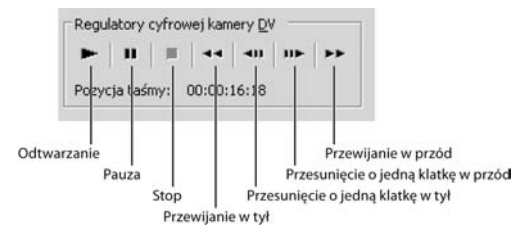

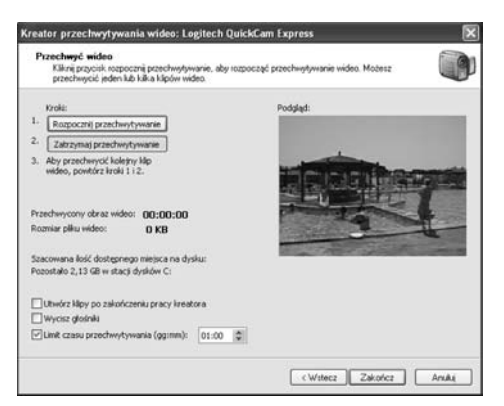

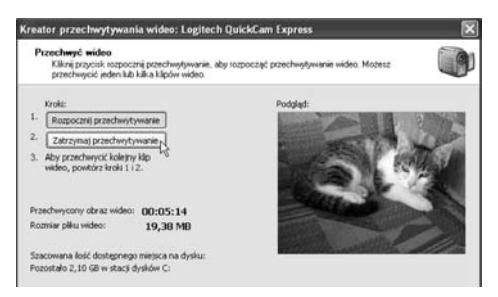

#### Przechwytywanie obrazu i importowanie plików ★

Jeżeli podczas przechwytywania obrazu użyjesz ikon DV okna podglądu (lub przycisków sterujących kamery), Movie Maker automatycznie zatrzyma przechwytywanie.

Jeżeli znasz dokładną długość fragmentu wideo, który chcesz przechwycić, możesz ustawić *Limit czasu przechwytywania* (w godzinach i minutach). Zaznacz opcję i podaj czas, korzystając ze strzałek.

Jeżeli chcesz wyłączyć głośniki komputera i słuchać dźwięku z kamery, zaznacz pole wyboru *Wycisz głoś-niki*.

Gdy zakończysz przechwytywanie, zdecyduj, czy Movie Maker powinien utworzyć klipy i kliknij *Zakończ*.

#### Importowanie plików do własnych kolekcji

Gdy klikniesz *Zakończ*, kreator przechwytywania wideo zapisze plik na dysku twardym, nadając mu nazwę, którą wpisałeś na początku procesu.

Następnie plik zostanie zaimportowany do kolekcji Movie Makera o takiej samej nazwie. Jeżeli zaznaczyłeś opcję *Utwórz klipy...*, Movie Maker spróbuje zidentyfikować "sceny" (w oparciu o radykalne zmiany obrazu) i podzielić plik na wiele różnych klipów. Opcja jest przydatna, w sytuacji gdy przechwycony plik rzeczywiście zawiera odrębne sceny lub jest naprawdę długi i podzielenie go ułatwi jego edycję. Więcej informacji na temat klipów wewnątrz kolekcji znajdziesz w rozdziale 3.

## Importowanie plików

Movie Maker może pracować z plikami audio, muzycznymi i graficznymi, które są przechowywane na Twoim komputerze, a także z plikami wideo, tworzonymi przy użyciu innych programów. Aby możliwe było korzystanie z tych plików w Movie Makerze, musisz je zaimportować do kolekcji.

 Wybierz kolekcję, do której chcesz zaimportować pliki, lub utwórz nową. Więcej informacji na temat tworzenia kolekcji znajdziesz w rozdziale 3. Pliki wideo zostaną automatycznie umieszczone w nowej, utworzonej specjalnie dla nich kolekcji.

| ţ)      | Przechwytywanie zostało zatrzymane, ponieważ zmienił się stan kamery DV.<br>Aby kontynuować przechwytywanie wideo, kliknij polecnie Rozpocznij przechwytywanie w kreatorze. |  |
|---------|----------------------------------------------------------------------------------------------------|--|
| _       |                                                                                                    |  |
| <u></u> | Utwórz klipy po zakończeniu pracy kreatora                                                                                                    |  |
|         | Wycisz głośniki<br>Limit czasu przechwytywania (op.mm): 🏾 🔟 op. 📼                                                                                                    |  |

| Importowanie             | ×   |
|--------------------------|-----|
| Trwa importowanie plików |     |
| FocusExample             |     |
| (*********************   |     |
|                          | 77% |
|                          |     |
| Anuluj                   |     |

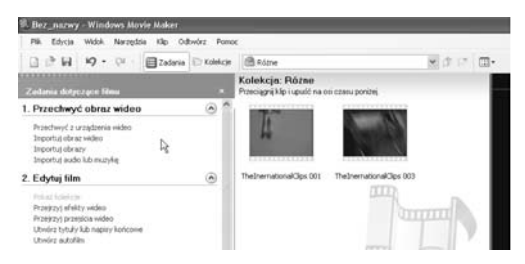

- 2. Wybierz z menu *Plik/Importuj do kolekcji* (*Ctrl+I*) lub wybierz rodzaj pliku do zaimportowania w panelu *Zadania dotyczące filmu*.
- Wyświetlone zostanie standardowe systemowe okno wyszukiwania plików, w którym będziesz mógł odszukać pliki do zaimportowania.

Pole *Pliki typu*: będzie prezentować albo dopuszczalne formaty plików wideo, audio lub graficznych, jeżeli wybierzesz rodzaj pliku z panelu *Zadania dotyczące filmu*, albo listę wszystkich dopuszczalnych formatów plików multimedialnych, jeżeli otworzysz okno wybierania za pomocą menu. Możesz to zmienić, jeśli chcesz zaimportować pliki określonego typu.

- 4. Wybierz plik (pliki), który chcesz zaimportować. Jeżeli chcesz wybrać więcej niż jeden plik, przytrzymaj wciśnięty klawisz SHIFT (kolejne pliki) lub CTRL (wybrane pliki).
- Kliknij Importuj. Wybrane pliki pojawią się we wskazanej kolekcji jako miniatury w okienku Zawartość.

Movie Maker może importować najpopularniejsze rodzaje plików graficznych i audio. Pliki JPEG (najczęściej stosowany format graficzny w aparatach cyfrowych) oraz MP3 (wszechobecny format audio) nie stanowią żadnych problemów. Pełną listę obsługiwanych typów plików znajdziesz we "Wstępie".

Możesz pozwolić Movie Makerowi na utworzenie klipów z importowanych plików w taki sam sposób, jak miało to miejsce podczas przechwytywania obrazu. Jeżeli chcesz, wybierz opcję *Utwórz klipy dla plików wideo* w oknie wybierania plików.

#### Importowanie plików MOV

Najwięcej problemów podczas importowania sprawiają pliki MOV. Jest to format obsługiwany przez oprogramowanie QuickTime firmy Apple i dlatego Movie Maker nie może importować go bezpośrednio. Jeżeli posiadasz klip wideo w formacie MOV, powinieneś najpierw dokonać jego konwersji do formatu akceptowanego przez Movie Makera (np. AVI). Aby to zrobić, będziesz potrzebował dodatkowego oprogramowania.

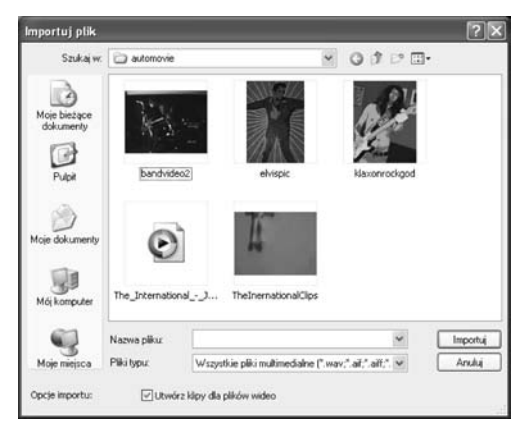

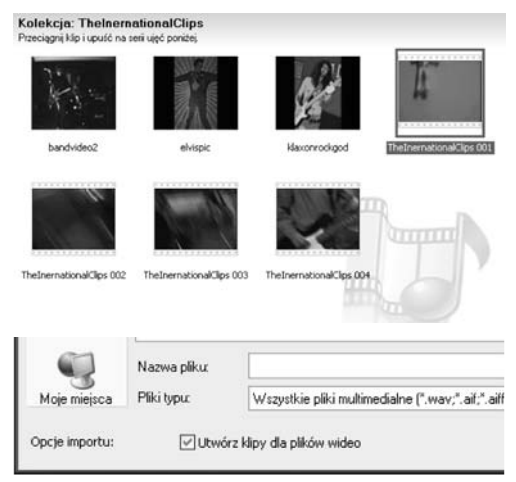

Pamiętaj, że Movie Maker tworzy tylko odwołania do plików, a nie ich kopie. Pliki, które importujesz, muszą być dostępne przez cały czas. Skopiuj pliki na dysk twardy, nie przenoś ich ani nie usuwaj.

#### Przechwytywanie obrazu i importowanie plików ★

QuickTime Pro (*www.apple.com/QuickTime*) pozwala zrobić to w prosty sposób. Narzędzie to jest szczególnie przydatne, gdy często obrabiasz pliki wideo. Rejestracja programu to koszt około 30 dolarów.

Możesz także skorzystać z darmowej aplikacji The RAD Video Tools (*http://www.radgametools.com/ bnkdown.htm*), która m.in. potrafi wykonać konwersję plików MOV do formatu AVI.

# Wykonywanie zdjęć z materiału filmowego

Jeżeli chciałbyś użyć w swoim projekcie pojedynczej klatki filmowej jako zdjęcia (np. aby uzyskać efekt zamrożenia obrazu), Movie Maker może przechwycić i zapisać jako obraz JPEG kadr z dowolnego filmu.

- Wybierz klip wideo w Movie Makerze w panelu kolekcji lub w serii ujęć czy osi czasu.
- 2. Rozpocznij odtwarzanie na *Monitorze* i zatrzymaj w miejscu, gdzie występuje klatka, którą chcesz wykorzystać.
- Kliknij przycisk Pobierz obraz. Otworzy się okno dialogowe, umożliwiające zapisanie obrazu w formacie JPEG w dowolnym miejscu na dysku twardym.

Po zapisaniu plik zostanie zaimportowany do bieżącej kolekcji, abyś mógł używać go jak dowolnego pliku graficznego.

Rozmiar obrazu zależy od tego, skąd wybierasz klip. Jeżeli z panelu Kolekcje, będzie miał taki sam rozmiar jak oryginalny plik. Jeżeli jednak wybierzesz obraz z serii ujęć czy osi czasu, będzie miał wymiary 320×240 pikseli.

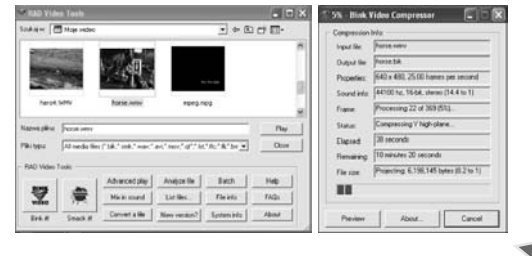

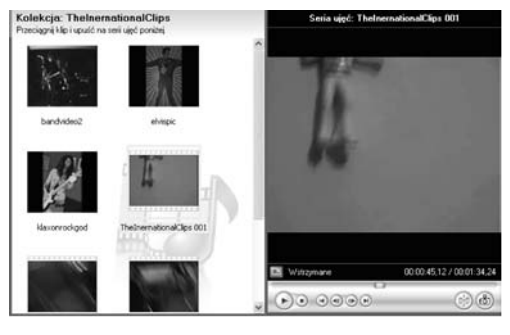

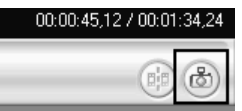